### ShuttlePro

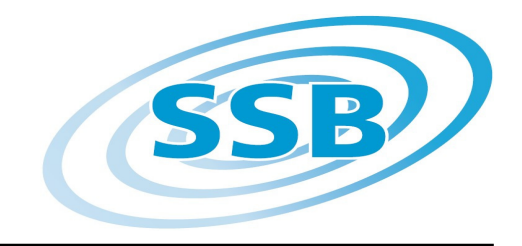

#### ShuttlePro - die Bedienungszentrale für Perseus

Kombiniert die Vorteile eines analogen VFO Knopfes mit den vielfältigen Optionen eines softwaregesteuerten Empfängers:

15 frei definierbare Tasten gewähren direkten Zugriff auf wichtige Einstellungen.

Die folgenden Hinweise beziehen sich auf den Einsatz des ShuttlePro mit einem Perseus SDR. Darüber hinaus kann das ShuttlePro auch zur Bedienung anderer softwaregesteuerten Anwendungen und Geräte genutzt werden.

#### Installation:

Die Bedienung basiert auf dem Skriptprogramm AutoHotkey, welches frei im Internet heruntergeladen werden kann: <u>http://www.autohotkey.com/download/</u> Laden Sie den Installer herunter und installieren das Programm per Doppelklick.

Das vorbereitete Skript zur Steuerung des Perseus erhalten Sie hier: <u>http://www.ssb.de/product\_info.php?info=p1662\_Shuttle-Pro-V2.html</u> Die Dateien sind nach dem Download zu entpacken (mit einem Programm wie Winzip oder Winrar) und in dem Ordner zu speichern, der die Perseus Software enthält.

Legen Sie die ShuttlePro Installations-CD in das Laufwerk ein und schließen Ihr ShuttlePro an einen freien USB Port Ihres Computers an. Folgen Sie den Anweisungen auf dem Bildschirm.

Nach der Installation öffnen Sie das ShuttlePro Control Panel.

27.07.2010

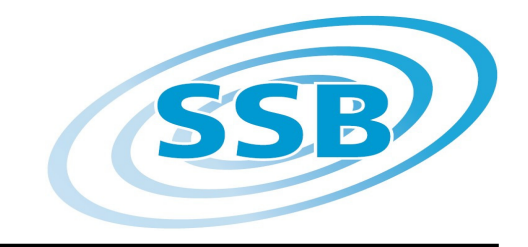

### ShuttlePro

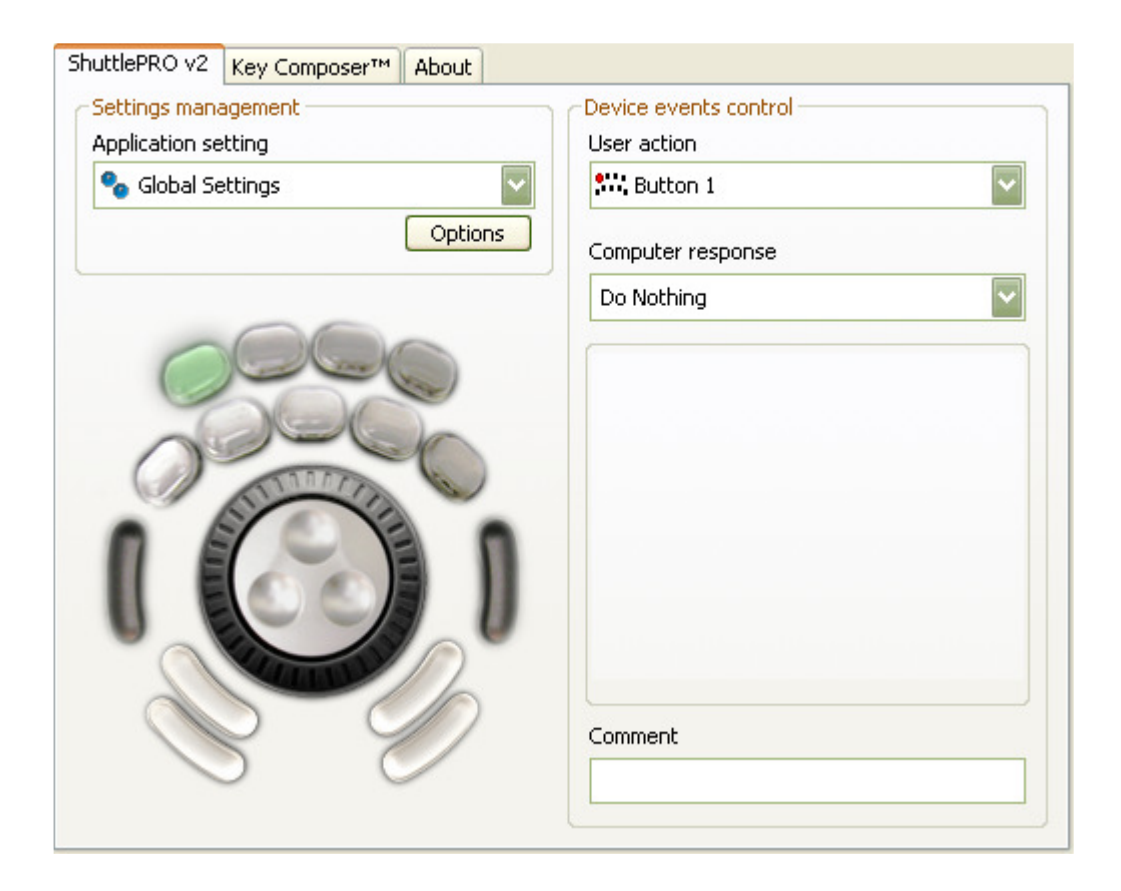

Durch Anklicken des Buttons "Options" öffnet sich ein Dialogfenster. Hier wählen Sie den Befehl "Import Settings".

Nun ist der Pfad zu wählen, der zu dem Speicherort des Perseus Skriptes führt. Dies geschieht durch Klicks auf die Ordnersymbole, also nacheinander

Arbeitsplatz – Laufwerk C – Programme – Perseusv21f – Perseus.pref.

Sollten Sie mehrere Versionen der Perseus Software installiert haben, wählen Sie den Ordner mit der Version, die Sie mit dem ShuttlePro verwenden wollen.

Klicken Sie abschließend auf "Öffnen".

#### Bedienung:

www

Starten Sie die Software Autohotkey durch Doppelklick auf *PerseusKeyboard.ahk*. Folgende Funktionen sind über das Perseus Skript voreingestellt, wobei das Zeichen in Fettdruck dem jeweiligen Tastaturbefehl im ShuttlePro Control Panel entspricht.

|                   | SSB-Electronic GmbH * Handwerkerstraße 19 * Iserlohn/Germany |
|-------------------|--------------------------------------------------------------|
|                   | Copyright * Alle Rechte vorbehalten                          |
| ssb-electronic.de |                                                              |

27.07.2010\*

#### ShuttlePro

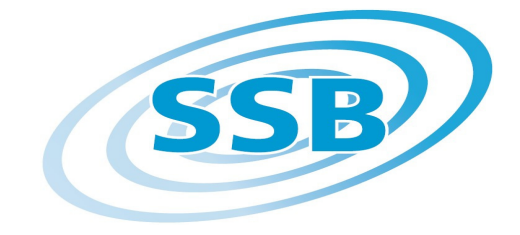

| Obere Tastenreihe:<br>Zweite Tastenreihe: | Mute – Noise Blanker – Noise Reduction – Spike Rej.<br>AM – SAM – CW – LSB – USB                                           |
|-------------------------------------------|----------------------------------------------------------------------------------------------------|
| Jog Wheel (gummierter Knopf)              | schnelle Frequenzänderung (abw.: < aufw.: <b>Shift &lt;</b> )<br>Absoluten Wert mit "CF Step" vorwählen                    |
| Innerer Drehknopf                         | langsame Frequenzänderung<br>(abw.: <b>Pfeil re</b> aufw.: <b>Pfeil li</b> .)<br>Absoluten Wert mit "Wheel Step" vorwählen |
| Schwarze Taste links                      | Spek <b>t</b> rumsanzeige                                                                                                  |
| Schwarze Taste rechts                     | Wasserfallanzeige                                                                                                    |
| Taste halbunten links                     | Hereinzoomen in Spektrum / Wasserfall ( <b>Pfeil unten</b> )                                                               |
| Taste unten links                         | Herauszoomen in Spektrum / Wasserfall ( <b>Pfeil oben</b> )                                                                |
| Taste halbunten rechts                    | Tuningschritte des inneren Knopfes vergrößern<br>( <b>Seite aufwärts</b> )                                                 |
| Taste unten rechts                        | Tuningschritte des inneren Knopfes verkleinern<br>( <b>Seite abwärts</b> )                                                 |
| Liste der verfügbaren Befehle             |                                                                                                    |
| Linke Pfeiltaste                          | Maus Scrollrad aufwärts                                                                                                    |
| Shift + Linke Pfeiltaste                  | 10x Maus Scrollrad aufwärts                                                                                                |
| Rechte Pfeiltaste                         | Maus Scrollrad abwärts                                                                                                    |
| Shift + Rechte Pfeiltaste                 | 10x Maus Scrollrad abwärts                                                                                                 |
| Pfeiltaste aufwärts                       | Wasserfallanzeige vergrößern                                                                                               |
| Pfeiltaste abwärts                        | Wasserfallanzeige verkleinern                                                                                              |
| Bild aufwärts                             | Wheel step vergrößern                                                                                                    |
| Bild abwärts                              | Wheel step verringern                                                                                                    |
| a, s, c, r, l, u, f, d, e                 | Aktiviert Modi: AM, SAM, CW, RTTY, LSB, USB,<br>FM, DRM, User                                                              |
| V                                         | Aktiviert/Deaktiviert "SpkRej"                                                                                             |
| m                                         | Aktiviert/Deaktiviert Mute                                                                                                 |
| х                                         | schließt Perseus (= ALT-F4)                                                                                                |
| >                                         | Vergrößert "CF STEP"                                                                                                    |
| <                                         | Verringert "CF STEP"                                                                                                    |
| W                                         | Wechsel zu Wasserfalldiagramm                                                                                              |
| t                                         | Wechsel zu Spektrumsanzeige                                                                                                |
| b                                         | Aktiviert/Deaktiviert Noise Blanker                                                                                        |
| k                                         | Aktiviert/Deaktiviert Noise Reduction                                                                                      |

SSB-Electronic GmbH \* Handwerkerstraße 19 \* Iserlohn/Germany Copyright \* Alle Rechte vorbehalten

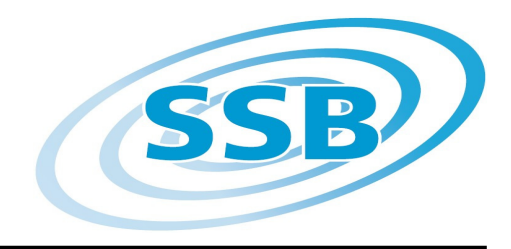

### ShuttlePro

| Contour Shuttle Device Configuration          |                                                              |
|-----------------------------------------------|--------------------------------------------------------------|
| ShutterRO V2 Key Composer <sup>1M</sup> About |                                                              |
| Settings management                           |                                                              |
| Application setting                           | User action                                                  |
| 🍫 Perseus 🔛                                   | Button 6                                                     |
| Options                                       | Computer response                                            |
|                                               | Type Keystroke                                               |
|                                               | Keystroke   5   Smart release   List   Frequency   Once Only |
|                                               | Comment                                                      |
|                                               | SAM                                                          |
| contour                                       | Close Cancel Apply                                           |

nks die Einstellungen ir die Modulationsart AM (Synchronetektor), die für die rün markierte Taste elten. m diesen Befehl zu erändern, ist unter eystroke der ewünschte Befehl inzugeben (z. B. "r" für TTY). lit "Apply" bestätigen.

Um die Perseus-spezifischen Befehle nutzen zu können, muss das Perseus Fenster im Fokus sein. Dies wird durch einen Mausklick auf das Perseus Fenster erreicht.

#### **Technische Daten:**

Einsetzbar unter Windows 98, 98SE, ME, 2000, XP, Vista, Windows 7 Aktuelle Treiber gibt es hier: *http://retail.contourdesign.com/?/products/23* Benötigt werden ein freier USB Port USB 2.0 (kompatibel USB 1.1) und 3 MB freier Festplattenplatz Kabellänge ca. 1,80 m Abmessungen: ca. 11 x 3 x 20 cm, Gewicht: ca. 200 g Lieferumgang: Shuttle Pro, CD, bedruckte und bedruckbare Etiketten (Zum Einlegen von Etiketten die Klarsicht-Abdeckung der Tasten an der unteren oder oberen Seite vorsichtig anheben.)

|                       | SSB-Electronic GmbH * Handwerkerstraße 19 * Iserlohn/Germanv |            |
|-----------------------|--------------------------------------------------------------|------------|
|                       | Copyright * Alle Rechte vorbehalten                          |            |
| www.ssb-electronic.de |                                                              | 27.07.2010 |

### ShuttlePro

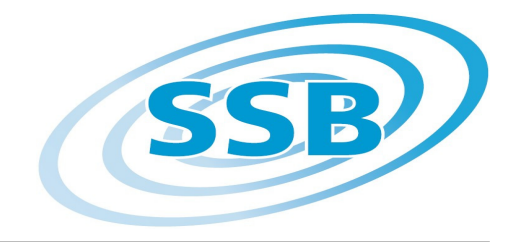

#### Entsorgung

Die Entsorgung elektrischer und elektronischer Gegenstände muss unter bestimmten Voraussetzungen in den Mitgliedsstaaten der Europäischen Union nach EU-Richtlinie 2002/96/EC (WEEE) erfolgen:

Ist das Symbol einer durchgestrichenen Mülltonne (siehe Grafik unten) auf dem Gegenstand angebracht, so fällt dieser unter die Direktive 2002/96/EC.

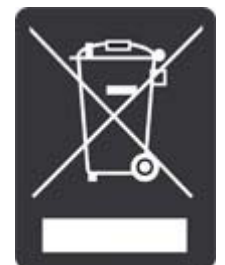

Damit muss auch dieser Gegenstand separat von der der üblichen Abfallversorgung getrennt entsorgt werden. Hierfür sind von den Kommunen spezielle Sammelstellung für "Elektroschrott" eingerichtet. Erkundigen Sie sich bei Ihrer Stadtverwaltung nach der entsprechenden Stelle.

Eine ordnungsgemäße Entsorgung von "Elektroschrott" ist nicht nur Vorschrift, sondern schützt die Umwelt und die menschliche Gesundheit. Der "Elektroschrott" wird in Fachbetrieben zerlegt, und seine Bestandteile wieder aufbereitet.

Weitere Auskünfte hierzu erteilt Ihr lokaler oder regionaler Abfallbetrieb oder Ihre Stadtverwaltung/Kommune.

Die WEE-Reg.-Nr. von SSB-Electronic lautet: DE 60777502

### CE

© 2009 SSB-Electronic GmbH, Handwerkerstr. 19, 58638 Iserlohn, Deutschland Fon: +49-(0)2371-9590-0; Fax: -20; e-Mail: vertrieb@ssb-electronic.de oder sales@ssb-electronic.com ; Web: <u>www.ssb-electronic.com</u>

Geschäftsführer: Peter Schulte-Nölle, Registergericht Iserlohn, HRB 1106 VAT-ID-Nr.:DE 125580304, Steuernr.:328/5707/0355

> SSB-Electronic GmbH \* Handwerkerstraße 19 \* Iserlohn/Germany Copyright \* Alle Rechte vorbehalten

www.ssb-electronic.de

27.07.2010